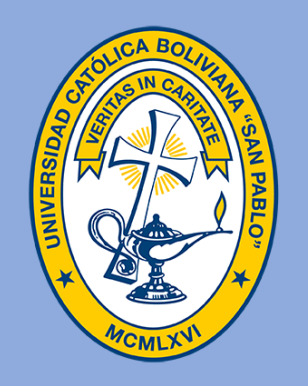

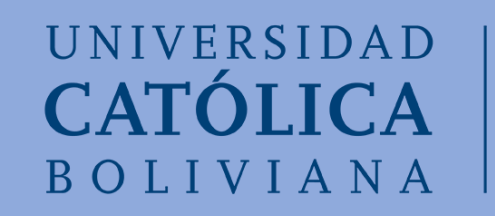

## ¿Cómo ver tus notas en el SIAAN?

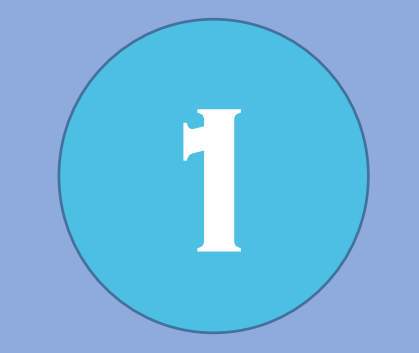

#### Pinchar en la pestaña Estudiantes

#### **≡** SISTEMA ACADÉMICO NACIONAL

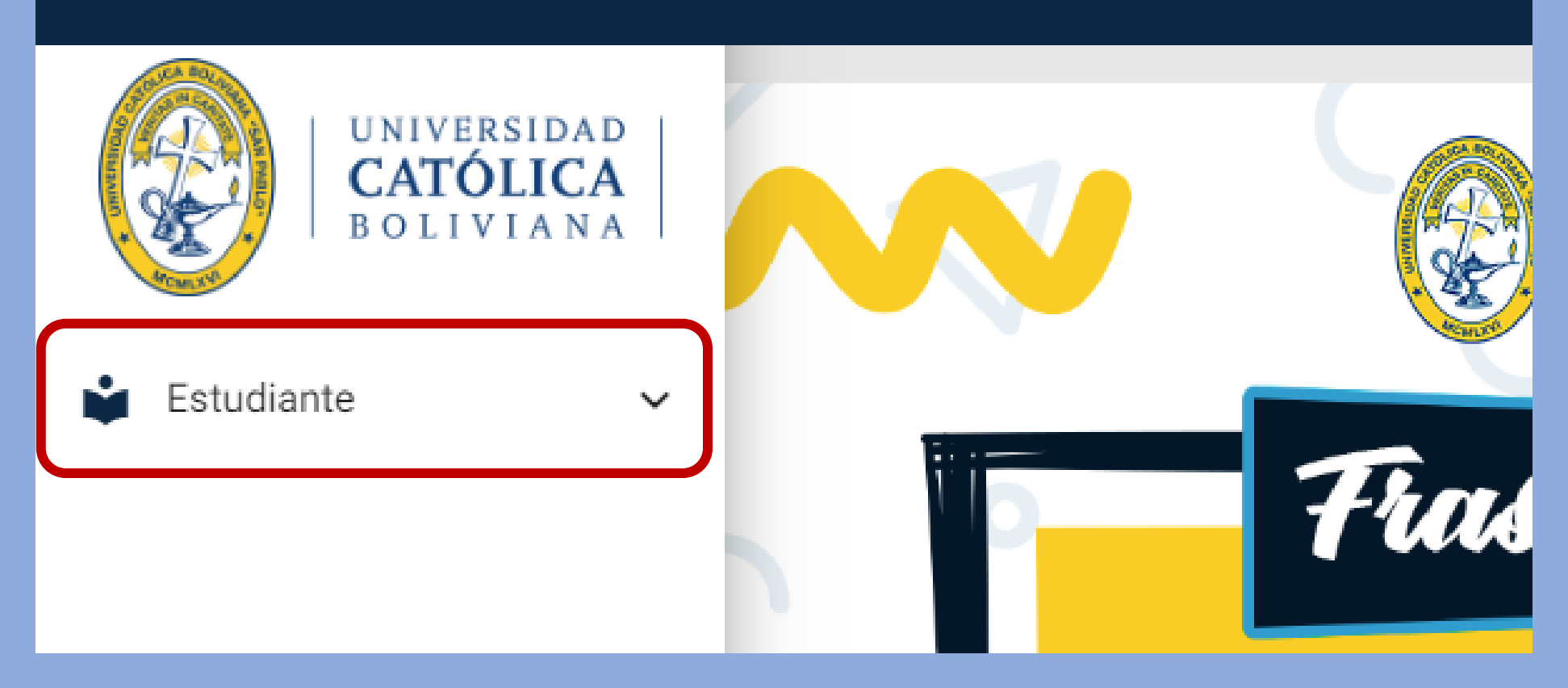

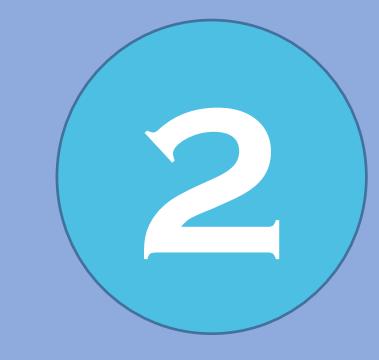

# Pinchar en la pestaña file académico

**≡** SISTEMA ACADÉMICO NACIONAL

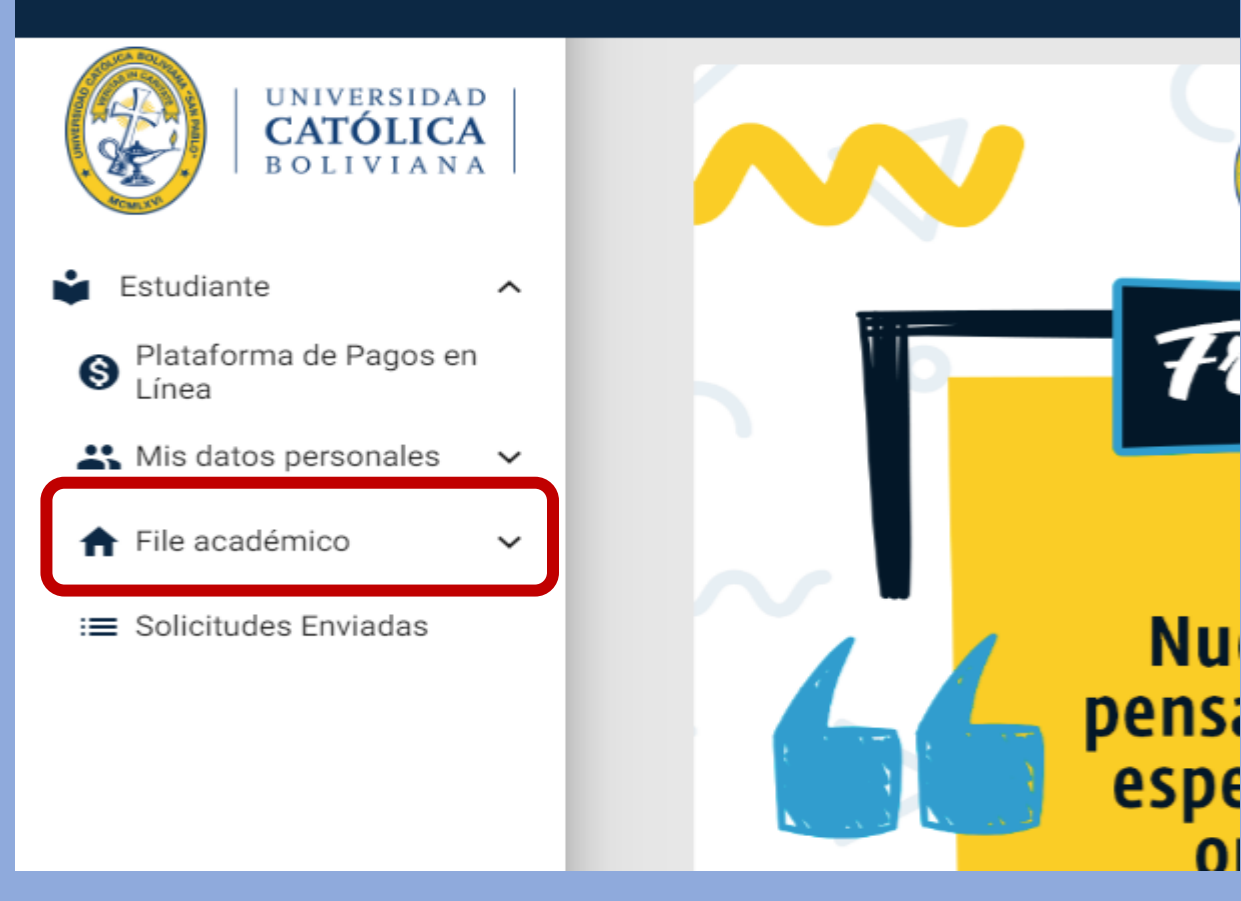

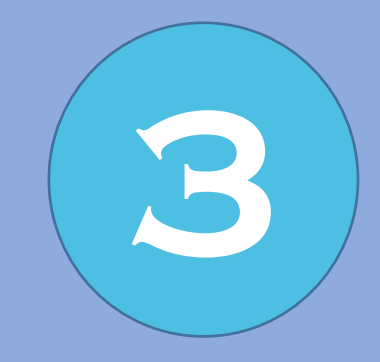

### Pinchar en la pestaña Mis asignaturas

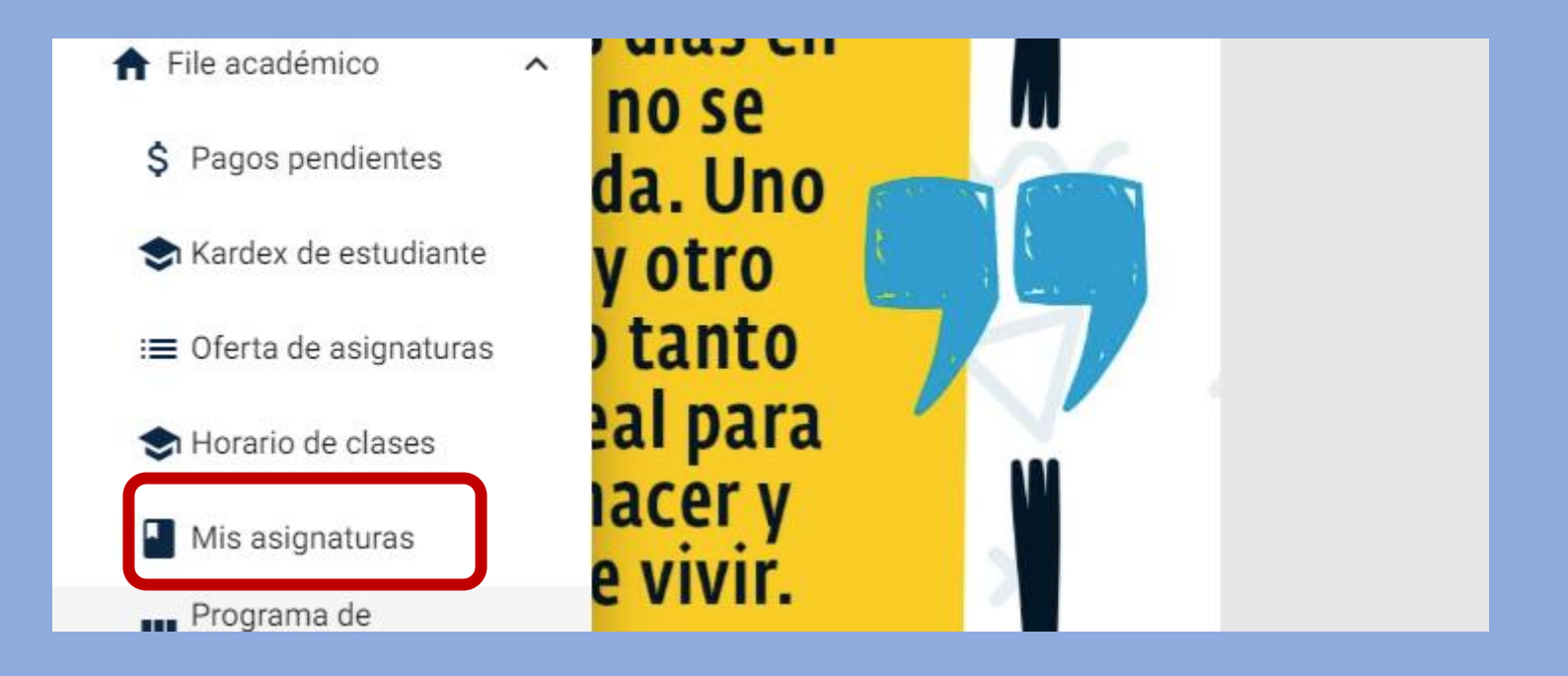

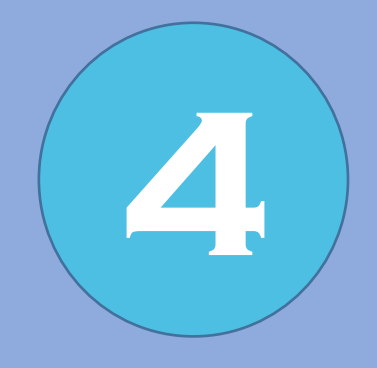

#### Pinchar en la pestaña VER de la asignatura

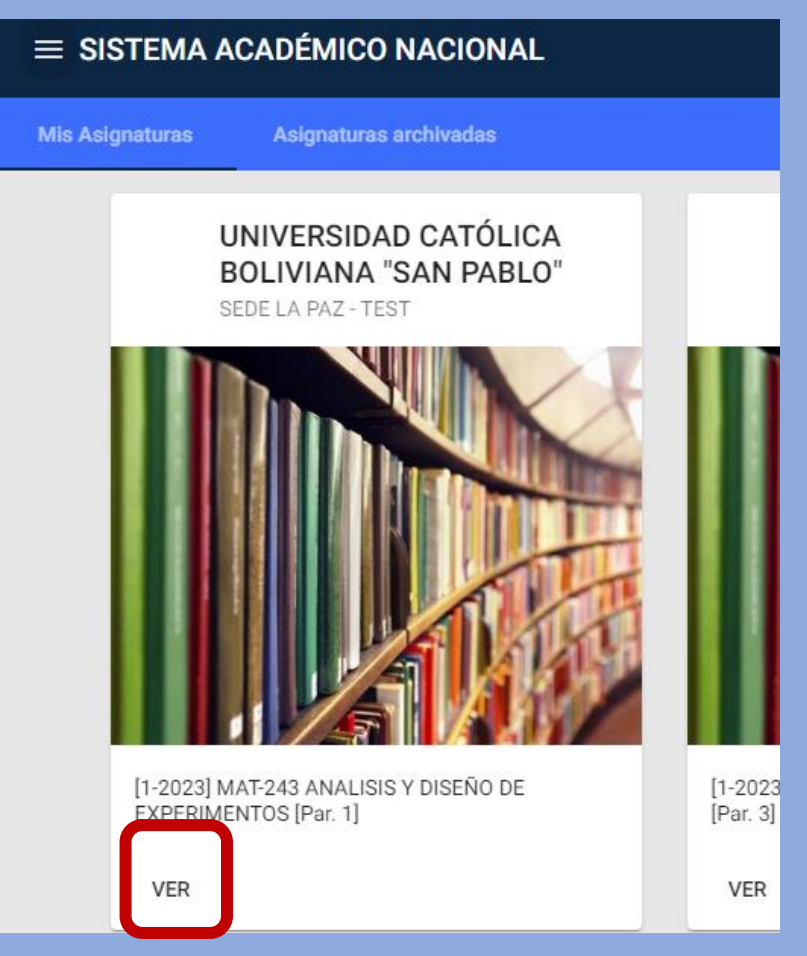

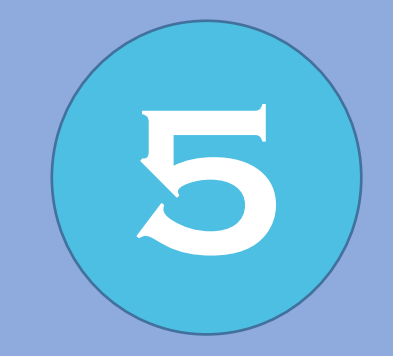

#### Pinchar en la pestaña Evaluación continua

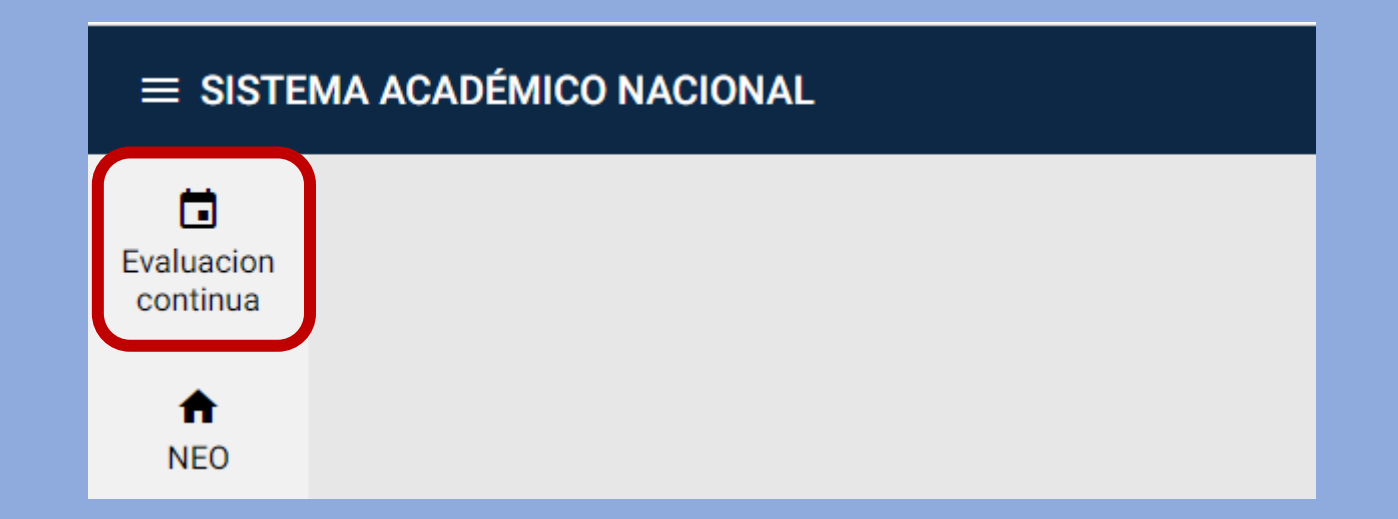

#### Finalizaste el proceso Ahora, puedes visualizar tus notas

6

|                        |                                                                                                    |                                           |                                                                                                    |                                                                |            |                                                            | 6+ KEVIR |
|------------------------|----------------------------------------------------------------------------------------------------|-------------------------------------------|----------------------------------------------------------------------------------------------------|----------------------------------------------------------------|------------|------------------------------------------------------------|----------|
| Evaluacion<br>continua | ADMINISTRACION DE EMPRESAS<br>SEDE: SEDE COCHABAMBA<br>ASIGNATURA: (ADM-261) GERENCIA DE OPERACIONES Y TECNOLOGIA<br>MÚMERO DE PARALELO: 2<br>MÚMERO DE INSCRITOS: 37 |                                           | PERIODO ACADÉMICO:2-2022 FECHA DE INICIO: 01/0M/2022 FECHA DE FIN: 19/12/2022 DOCENTE: QUIROZ CHAVEZ ABDON ( DOCENTE TITULAR ) |                                                                |            |                                                            |          |
|                        | REGISTRO DE EVALUACION CONTINUA<br>UNIVERSIDAD CATÓLICA BOCIVIANA "SAN PÁBLO"                                                                                         |                                           |                                                                                                    |                                                                |            |                                                            |          |
|                        | Estudiates                                                                                                    | Pruolea Periodica<br>80/96/2022<br>305.00 | Producto de Aplicación de Problemas<br>07/9/2022<br>10.00                                                                      | Propertis Providea Presi<br>10/10/2022 18/11/20<br>20:00 20:00 | idea<br>II | Producto do Aglicación de Postdumos<br>16/11/2022<br>10.00 | Test     |
| $\checkmark$           | CESPEDER AKANESISIA REVIN<br>ATRUSTA                                                                                                    | 30                                        | 10                                                                                                    | 20                                                             |            |                                                            | 60.00    |